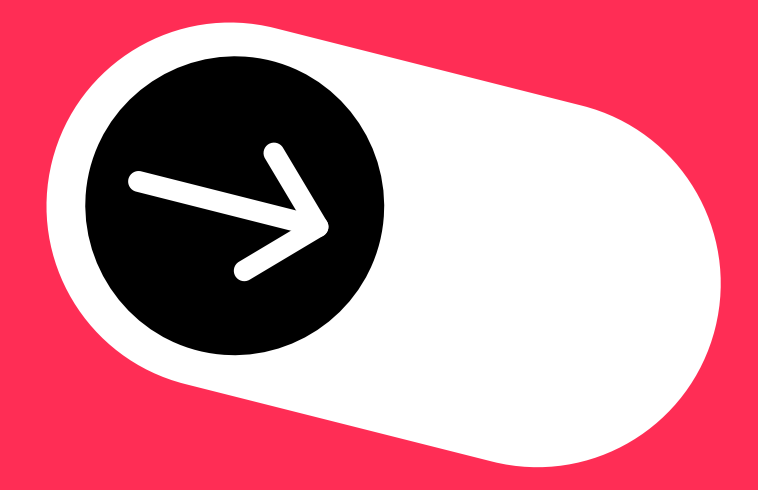

### Как подать сведения в Роскомнадзор через портал Госуслуг блогерам с аудиторией от 10 000 подписчиков?

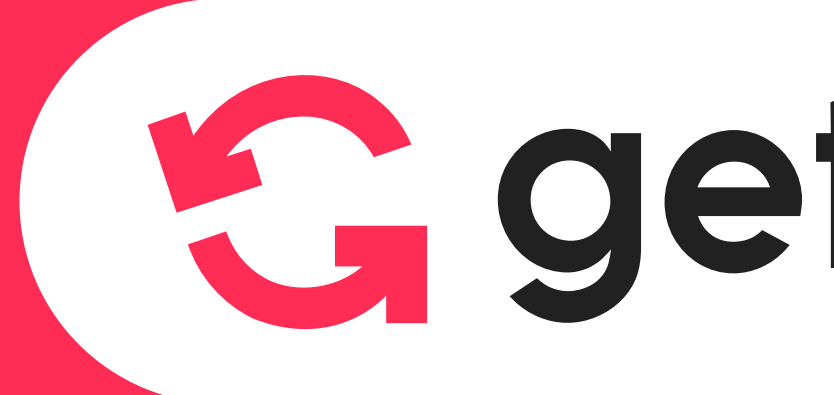

## **Getblogger**

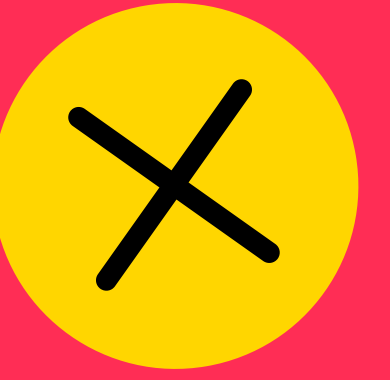

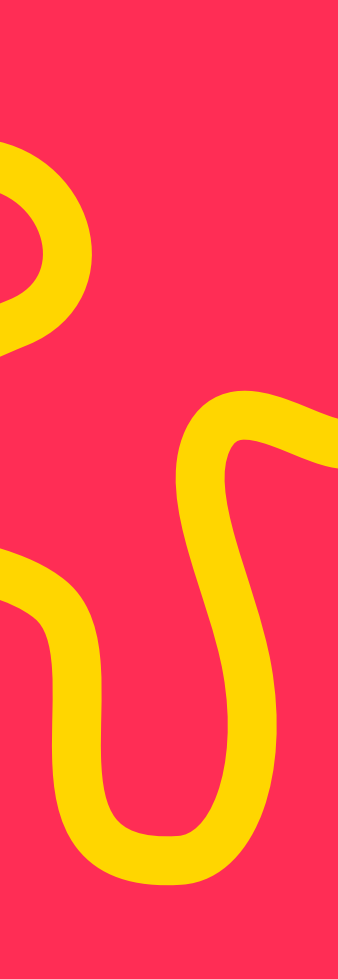

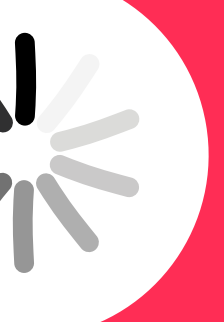

### Перейти по ссылке и авторизоваться на портале Госуслуг

#### Регистрация канала или персональной страницы

Услуга поможет:

- зарегистрировать канал или страницу в соцсети
- внести изменения в запись о регистрации
- аннулировать запись

Заявление нужно подать в течение 10 рабочих дней с момента, когда количество подписчиков регистрируемого канала или страницы превысило 10 000 человек

Если таких каналов или страниц несколько — подайте отдельные заявления по всем

Начать

Если страница является корпоративной, авторизоваться необходимо через учетную запись юр. лица или ИП.

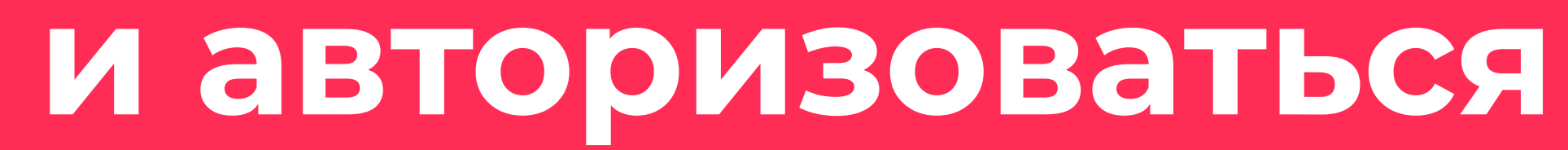

### ВАЖНО!

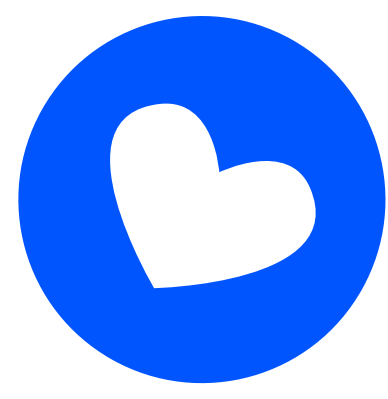

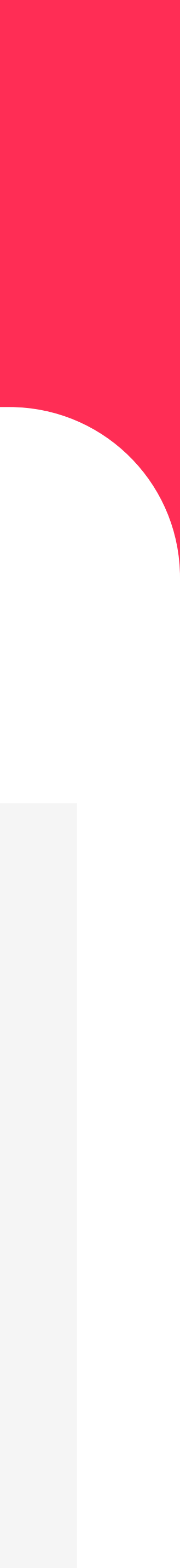

# Выбрать графу «Подать заявление на регистрацию канала или страницы».

#### ВАЖНО!

Заявление подается на каждую социальную сеть, где страница/ канал набирает 10 000 подписчиков.

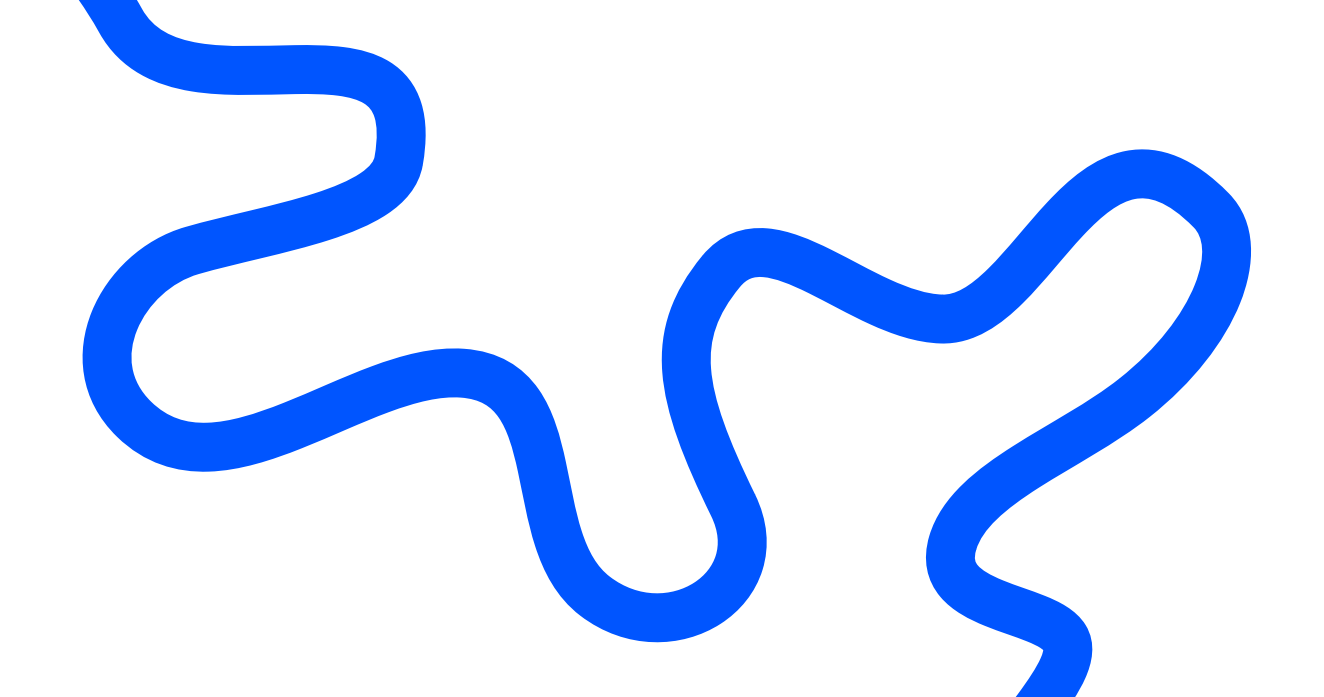

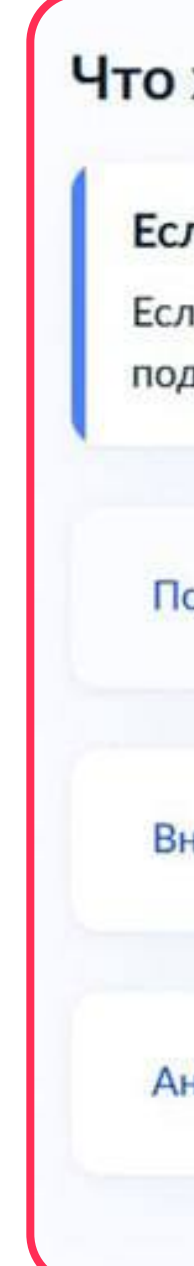

#### Что хотите сделать?

#### Если каналов или страниц несколько

Если у вас несколько каналов или страниц в одной или разных соцсетях, подайте отдельные заявления по всем

>

Подать заявление на регистрацию канала или страниць

Внести изменение в запись о регистрации

Аннулировать запись

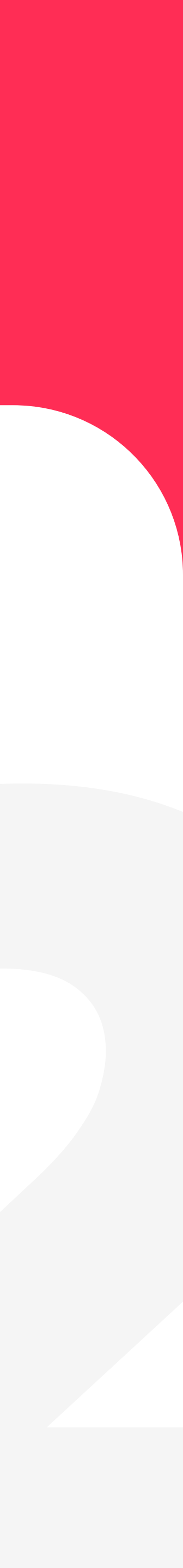

### Ознакомиться с информацией, необходимой для подачи заявления и перейти к заявлению

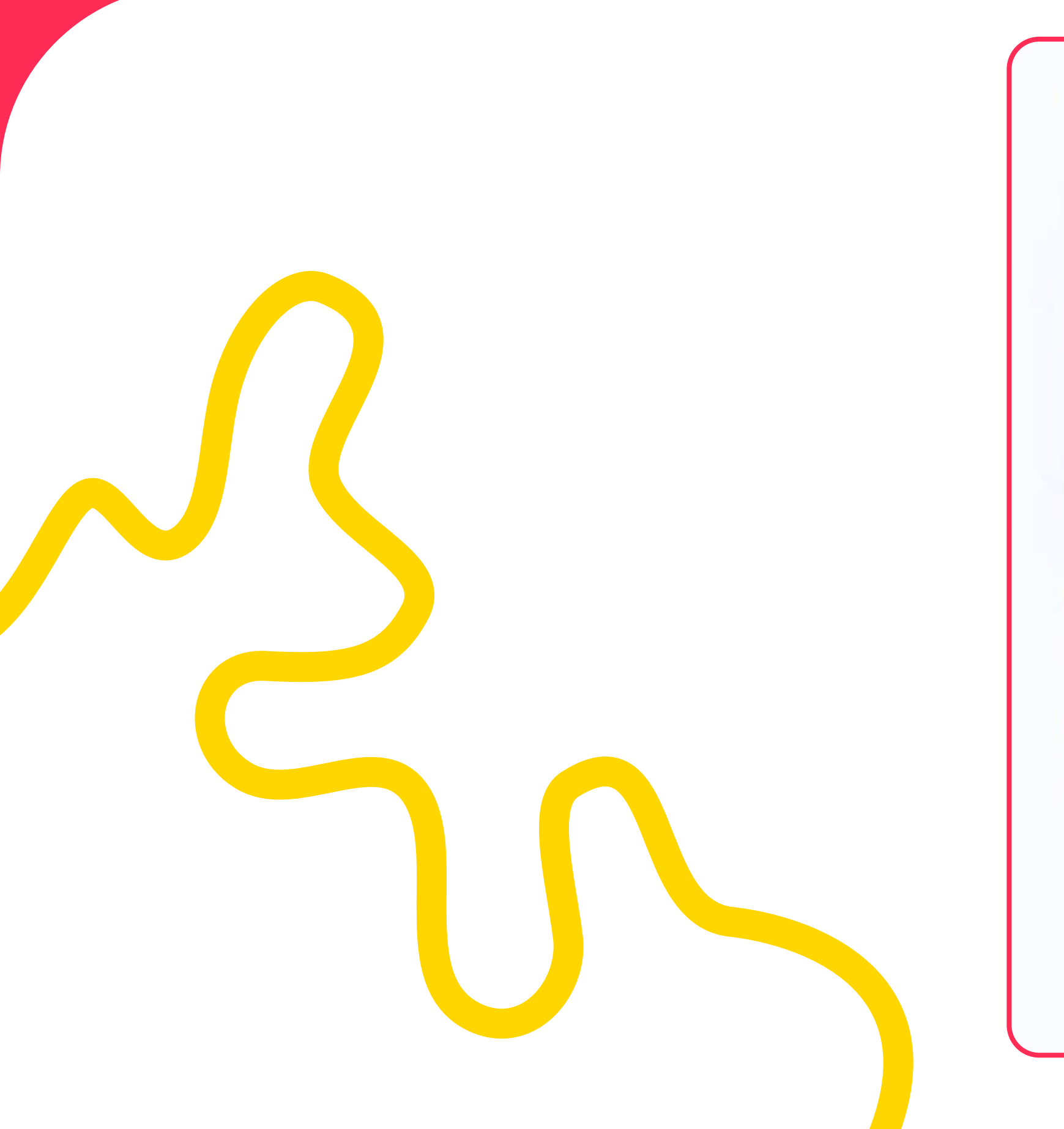

#### Что нужно для подачи заявления

- Название соцсети и канала или страницы
- Ссылка на регистрируемый канал или страницу
- Телефон, к которому привязан канал или страница
- Телефон администратора канала или страницы

#### Срок оказания услуги

10 рабочих дней. Он может быть продлён по решению ведомства

#### Результат

В личный кабинет придёт уведомление о включении канала или страниць в перечень

Электронная почта, к которой привязан канал или страница

Перейти к заявлению

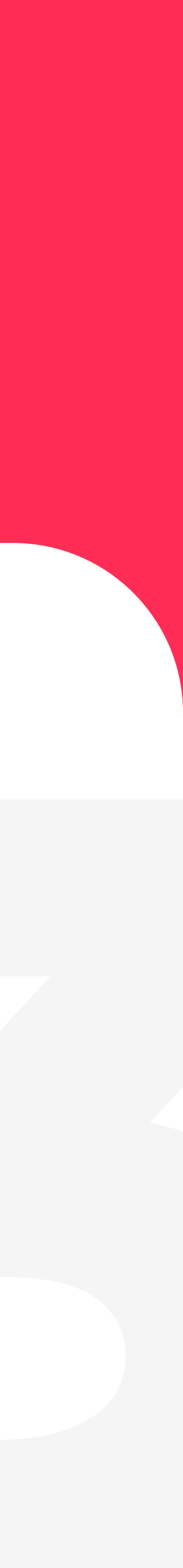

### Выбрать социальную сеть из перечня

| Социальная сеть<br>Обязательно для заполнения | Telegram      | C |
|-----------------------------------------------|---------------|---|
| l                                             | Likee         |   |
| Twitch                                        | Pinterest     |   |
| LiveJournal                                   | Rutube        |   |
| Дзен                                          | ВКонтакте     |   |
| Yappy                                         | Одноклассники |   |
| YouTube                                       | TikTok        |   |
|                                               | Пикабу        |   |

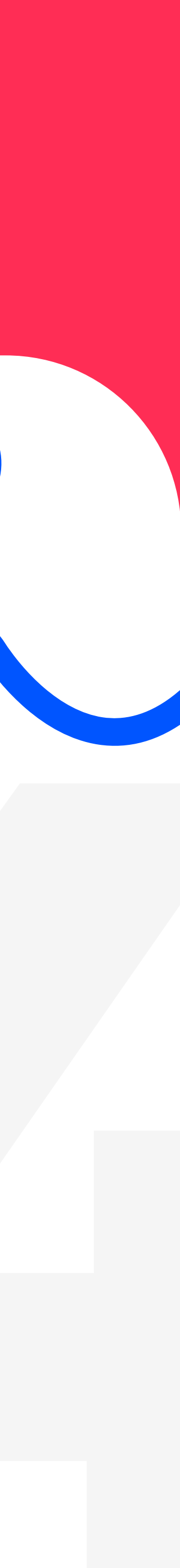

### Указать название канала или страницы и полную ссылку на канал или страницу

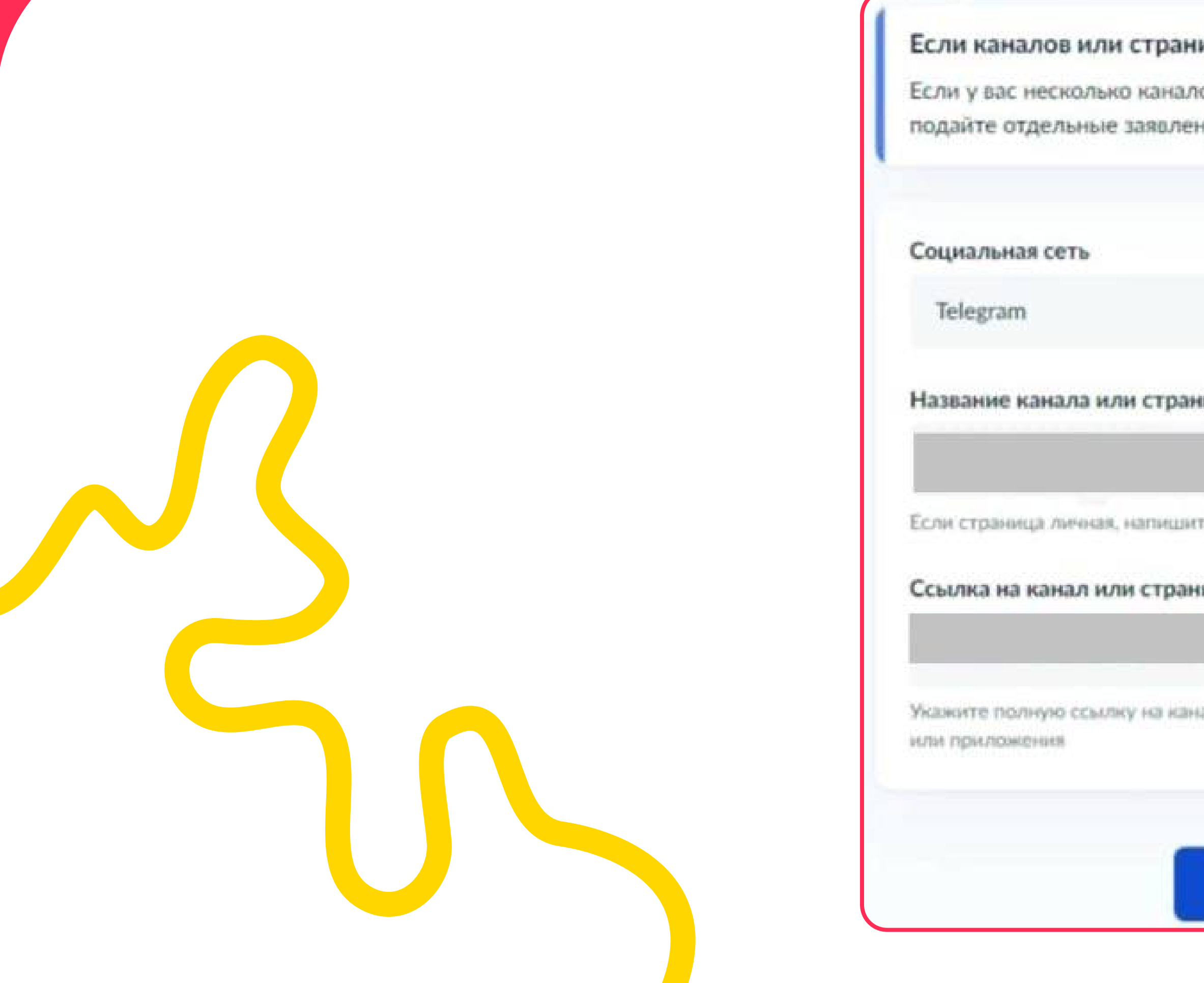

| иц несколько                                                                                                    |  |
|----------------------------------------------------------------------------------------------------|--|
| ов или страниц в одной или разных соцсетях.                                                                                                    |  |
| ия по всем                                                                                                    |  |
|                                                                                                    |  |
|                                                                                                    |  |
| $\times$                                                                                                    |  |
| ицы                                                                                                    |  |
| т                                                                                                    |  |
| 1                                                                                                    |  |
| е ФИО или никнейм, под которым она ведётся                                                                                                    |  |
| ицу                                                                                                    |  |
|                                                                                                    |  |
| ал или страницу, например скопируйте из браузера                                                                                                    |  |
|                                                                                                    |  |
|                                                                                                    |  |
| Продолжить                                                                                                    |  |
| Manager and the second second s |  |

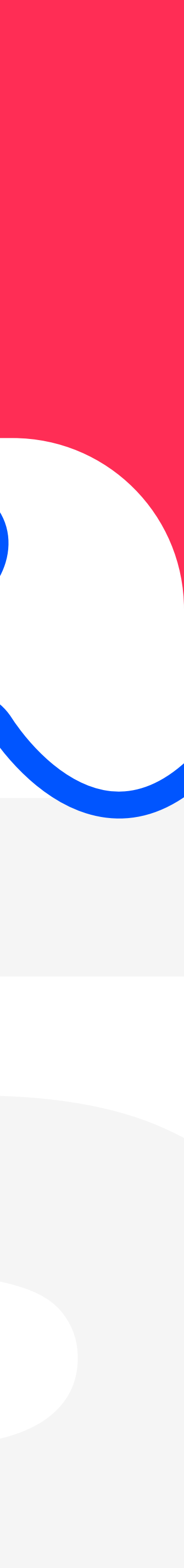

### Указать контакты администраторов. Обязателен только номер телефона

| Хотите указать дополнительные контактны | e |
|-----------------------------------------|---|
| данные?                                 |   |

Например, номер телефона ответственного лица

Да

Нет

| ажите сведен      | ния об администраторах  |  |
|-------------------|-------------------------|--|
| Администратор 1   |                         |  |
| Номер телефона    |                         |  |
| Электронная почта |                         |  |
| Необказтельно     |                         |  |
|                   | Добавить администратора |  |
|                   | Отправить заявление     |  |

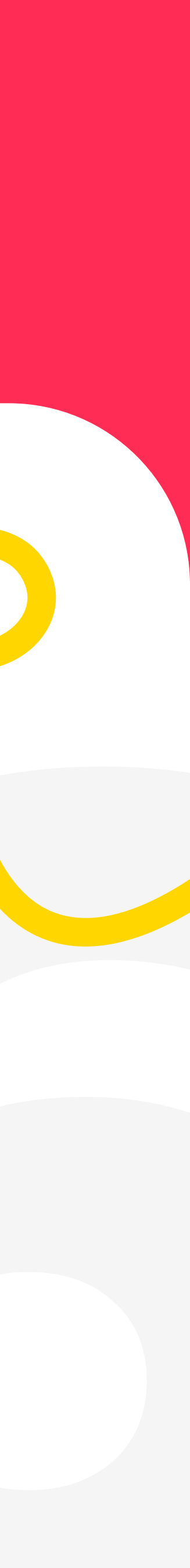

### После добавления всех администраторов и (или) дополнительных контактов, нажать «Отправить заявление»

| У канала и | ли страницы есть администратор |
|------------|--------------------------------|
|            |                                |
| Да         |                                |
| Нет        |                                |
|            |                                |

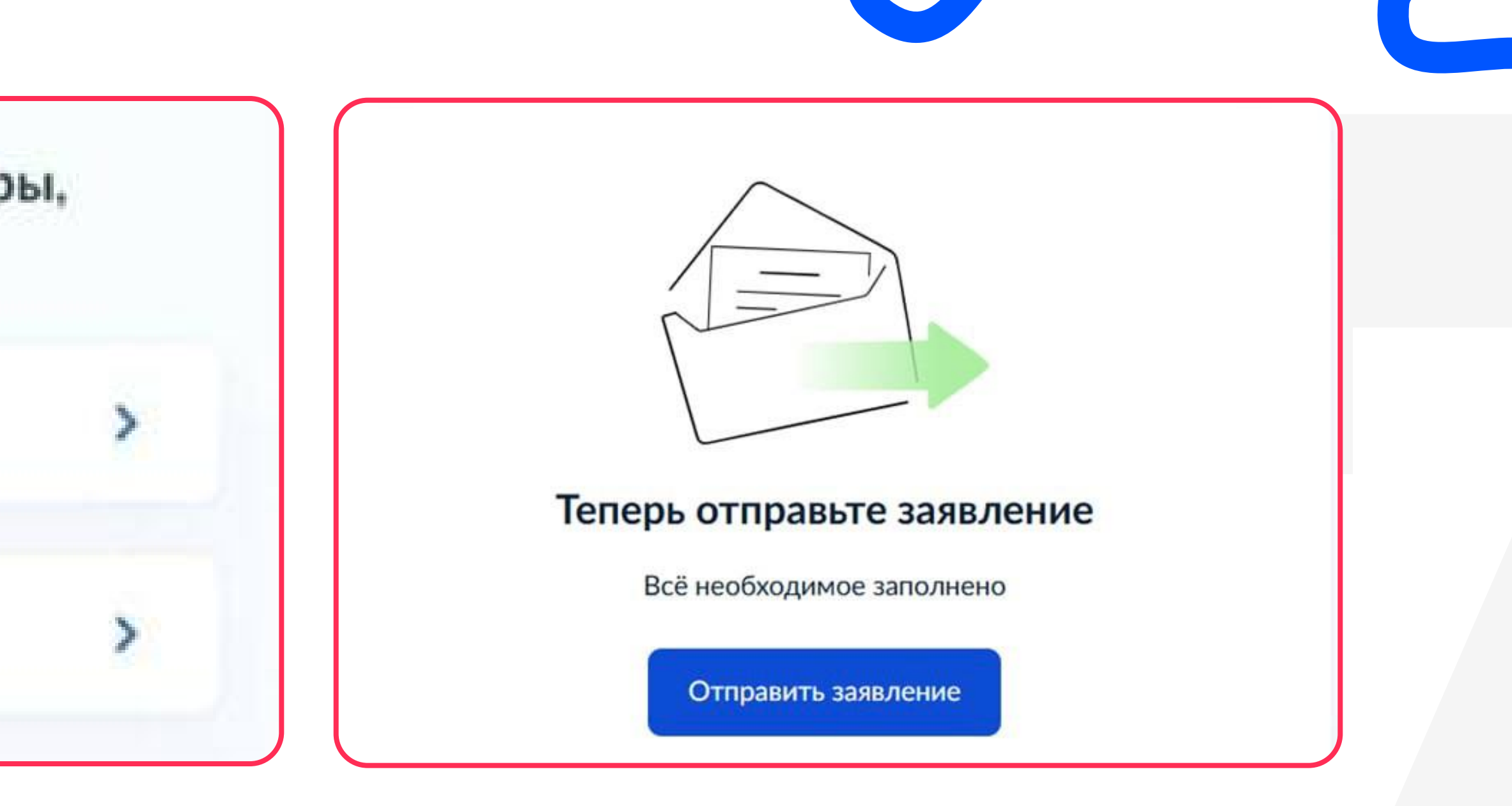

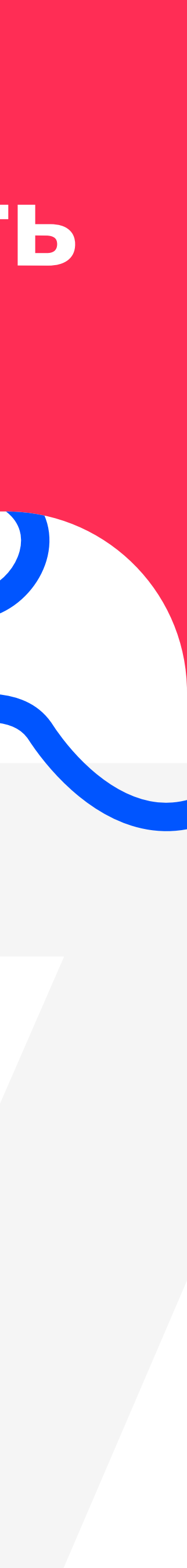

### Заявление отправлено

Роскомнадзор примет решение о включении канала/страницы в реестр в течение 10 рабочих дней. Уведомление об этом придёт владельцу канала в личный кабинет на Госуслугах

#### ВАЖНО!

скопировать номер заявления и добавить его либо в описание страницы/канала, либо разместить в закрепленном сообщении.

#### ВАЖНО!

Номер заявления нельзя удалять до принятия решения Роскомнадзором о включении страницы в реестр, иначе в регистрации будет отказано.

#### Заявление отправлено

- п Роскомнадзор
- О Срок оказания услуги 10 рабочих дней. Он может быть продлён по решению ведомства

#### Что дальше

Ведомство проверит информацию и внесёт канал или страницу в перечень. Уведомление об этом придёт в личный кабинет и на электронную почту

#### Nº

Это номер заявления. Разместите его в закреплённом сообщении или описании канала или страницы в течение 3 рабочих дней и не удаляйте до принятия решения по заявлению. Если в канале или на странице не будет указан номер, в регистрации откажут

На главную

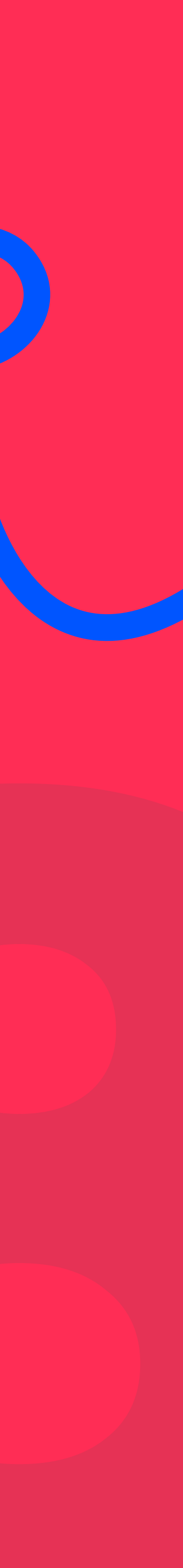

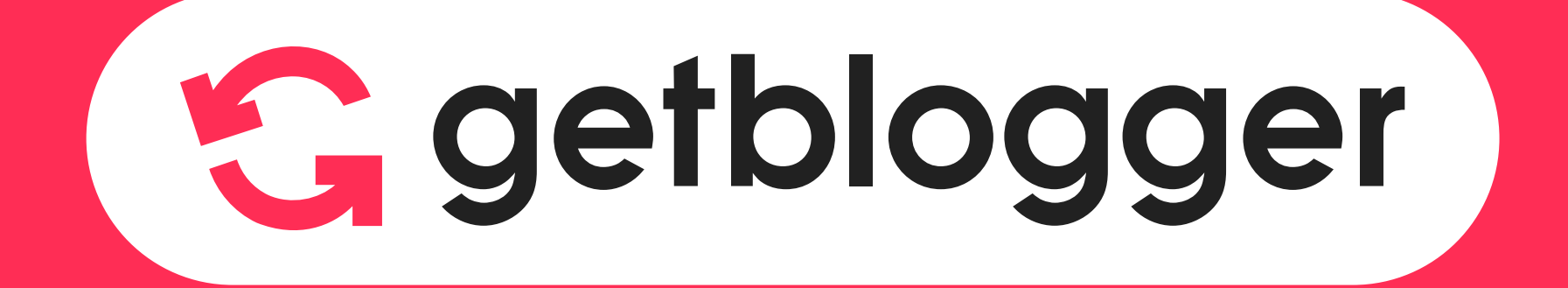

#### Реестр Роскомнадзора

После включения в реестр владелец канала/страницы должен разместить в её описании уникальную ссылку на запись в реестре Роскомнадзора. По ней другие пользователи и рекламодатели смогут проверить, действительно ли канал/страница находится в перечне

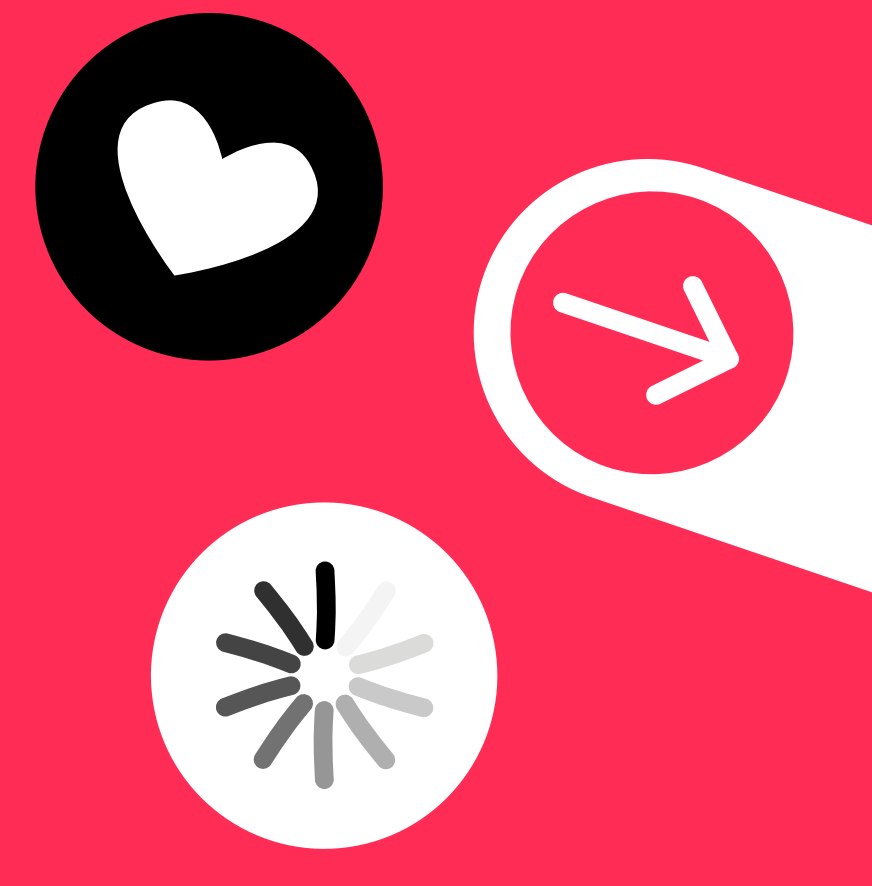

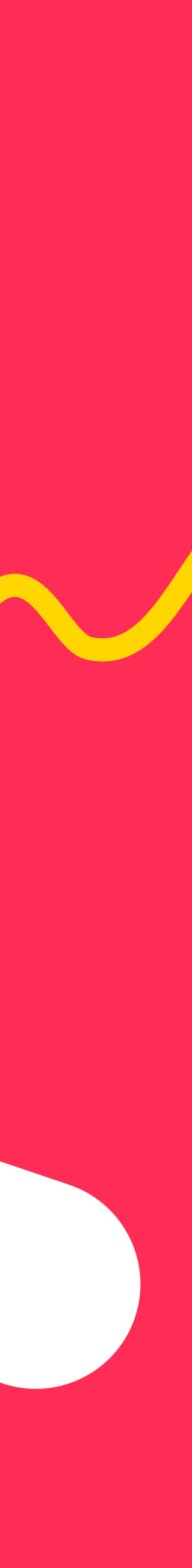